### Acceso a la plataforma Extranet

- 1. Ir a la página web <u>https://www.apmterminals.com/es/callao</u> y seleccionar opción "Herramientas digitales" y luego "Extranet".
- 2. Colocar el usuario, contraseña correspondiente así como el código de la imagen según corresponda. Luego dar click en Ingresar.
- 3. <u>Importante</u>: Después de tres intentos el sistema bloquea el usuario por lo que deberá solicitar el proceso de generación de nueva contraseña haciendo click en "He olvidado mi contraseña".

| Ingres            | a tus cred      | enciales |
|-------------------|-----------------|----------|
| Usuario           |                 |          |
| Contraseña        |                 |          |
| <i>v</i> <b>C</b> | 0 46            | <        |
| Escribe el c      | ódigo de la ima | geni     |

# Carguío de documentación de importación de contenedores

| APM TERMINALS     | B                                             |                                                                                                    |                                                                                                    |                                      |
|-------------------|-----------------------------------------------|----------------------------------------------------------------------------------------------------|----------------------------------------------------------------------------------------------------|--------------------------------------|
| æ - 1             |                                               |                                                                                                    |                                                                                                    |                                      |
| •                 | Consulta Association de Decomentos            |                                                                                                    | Asociación de Documentos                                                                                 |                                      |
| E teta            | Roman Kiner & Iner President Planeterson      |                                                                                                    | 4 King (1997)                                                                                            |                                      |
| E hosp            | Otem in Noises                                |                                                                                                    |                                                                                                    | televity                             |
| · Anna Sana       | lane lastr                                    | lanka .                                                                                                    | exercises 3                                                                                              | International Control and Annual 141 |
| * Switzen         | (Sea. 4) units (\$ units (\$                  |                                                                                                    |                                                                                                    |                                      |
| 1 Service Service |                                               | New Control of Control of Control | WPW Terminals Caller ( Av. Contrainments Reppara IV' IV) Calles - Perci Central Telefinites61.1.200.0000 |                                      |
| + devertion in    |                                               |                                                                                                    |                                                                                                    |                                      |
| * Apromised day   | 1                                             |                                                                                                    |                                                                                                    |                                      |
|                   | nin Mellen K.Aler Agentikase Agentikase Krise | Orientee 0. Refeats                                                                                                    |                                                                                                    |                                      |

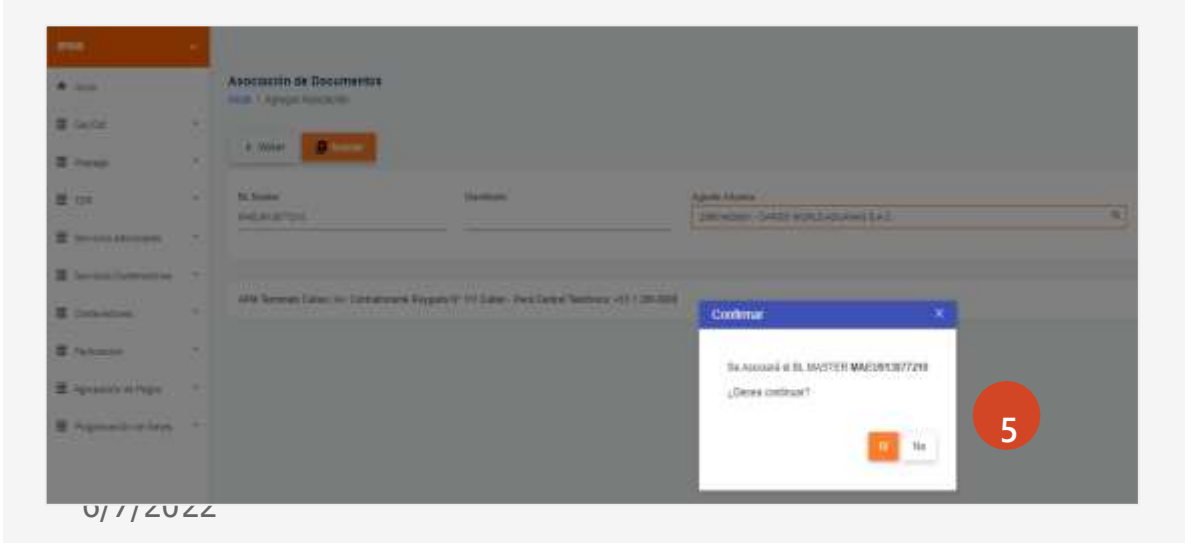

- 1. En el menú principal ir a la opción "Prepago" y luego "Asociación de Documentos"
- 2. Seleccionar "+ Agregar Asociación"
- 3. Colocar el Nro. del "BL Máster"
- 4. Click en "Asociar" y
- 5. Confirmar la asociación.

#### **Classification:** Public

## Carga de documentación de importación de contenedores

| Reconstraint des Deci     | unerer text                                                                                                    |                                         |                                 |                                                                                                    |                           |                |        |            |        |
|---------------------------|----------------------------------------------------------------------------------------------------|-----------------------------------------|---------------------------------|----------------------------------------------------------------------------------------------------|---------------------------|----------------|--------|------------|--------|
| and in case of the second | auto de l'esperance                                                                                                    |                                         |                                 |                                                                                                    |                           |                |        |            |        |
| 4 time                    | -                                                                                                    |                                         |                                 |                                                                                                    |                           |                |        |            |        |
| -                         |                                                                                                    |                                         |                                 |                                                                                                    |                           |                |        |            |        |
| in carties                | Add man 1                                                                                                    | 100000000000000000000000000000000000000 | Included an annual station live | 100000                                                                                                    | The Local Statistics      | 11000000       | 1000   | 100111-011 |        |
| the shares                | and an exception of                                                                                                    | Agrees Among                            | LOUBLIES MELINE.                | Contra                                                                                                    | AND THE PARTY             | and the second | 1.00   | 100.000    |        |
| Salitabat                 | 10 Million Preparation                                                                                                    | lenger-larker                           | Interestory and control of the  | Estate                                                                                                    | Partiette.                | Ingenets       |        | THEY NEED. |        |
|                           |                                                                                                    |                                         |                                 |                                                                                                    |                           |                |        |            |        |
| B                         | o tarme                                                                                                    |                                         |                                 |                                                                                                    |                           |                |        |            |        |
| 100                       | and the second second se                                                                                                    |                                         |                                 |                                                                                                    |                           |                |        |            |        |
| Laiyee & Supr             | the second second second second second second second second second second second second second second second s                                                                                                    |                                         | Tax de Courses                  |                                                                                                    | parts in Reditation (CAT) |                |        |            |        |
|                           |                                                                                                    |                                         |                                 | - 5                                                                                                    |                           |                |        |            |        |
|                           |                                                                                                    |                                         |                                 |                                                                                                    |                           |                |        |            |        |
| of Statistics             | etti anati il fenera articogo 🛤                                                                                                    | Second Proprietory                      |                                 |                                                                                                    |                           |                |        |            |        |
|                           |                                                                                                    |                                         |                                 |                                                                                                    |                           |                |        |            |        |
|                           | Statistical design of the local design of the local design of the |                                         |                                 |                                                                                                    |                           |                |        |            |        |
| and the second second     |                                                                                                    |                                         |                                 | _                                                                                                    |                           |                |        |            |        |
| copier 10.644             | Circles DAVs                                                                                                    |                                         |                                 | the second second second second second second second second second second second second second second second se |                           | Or Parling     | 10.710 | ALC: NOT   | Trans. |
| cque IMMs                 | Cannor Links                                                                                                    | +                                       |                                 |                                                                                                    |                           |                |        |            |        |
| espectivity               | Clement DAVE                                                                                                    | •                                       |                                 | 1                                                                                                    |                           |                | -      |            |        |
| operities<br>only         | Cancer CAAA                                                                                                    | •                                       |                                 |                                                                                                    | -                         | 6              | -      |            | -      |
|                           | Cancer CAAP                                                                                                    | •                                       | -                               |                                                                                                    | Ξ                         | 6              |        | -          | 1      |
|                           |                                                                                                    | -                                       |                                 |                                                                                                    |                           | 6              | 1      | -          | -      |

| 11111                                                                                                    | and the second second se |                       |                                                                                                    |          |                                                                                                    |           |                  |                                         |     |
|----------------------------------------------------------------------------------------------------|----------------------------------------------------------------------------------------------------|-----------------------|----------------------------------------------------------------------------------------------------|----------|----------------------------------------------------------------------------------------------------|-----------|------------------|-----------------------------------------|-----|
| -c-une                                                                                                    | Contraction of the Association                                                                                                    |                       |                                                                                                    |          |                                                                                                    |           |                  |                                         |     |
| Alexan pr                                                                                                    |                                                                                                    |                       |                                                                                                    |          |                                                                                                    |           |                  |                                         |     |
| Munchaider                                                                                                    | 10023-02101                                                                                                    | Agents Advance        | SHIMMEN BUSIC KONNERS MC                                                                                                    | ilieshi. | mercines war                                                                                                    | Multiste  | men2003-10       | 11 I                                    |     |
| 24. Martini                                                                                                    | 1002001400010                                                                                                    |                       | LOGISTICA INTEGNIE.                                                                                                    | Guider.  | 2010, 101, PWE                                                                                                    | Multister | ADE, 105, PT     | É.                                      |     |
| Saleshad                                                                                                    | 10 Millio Pagedic                                                                                                    | Ingentation           | JINABARANY - REKLALIWARE FIRA.                                                                                                    | Estate   | Partiets.                                                                                                    | Ingrands  | 1011223-10       | H.                                      |     |
|                                                                                                    |                                                                                                    |                       |                                                                                                    |          |                                                                                                    |           |                  |                                         |     |
| fairper in fai<br>hybridenilley                                                                                                    |                                                                                                    | ta filina ( contacta) | Tipe 41 December<br>Mana                                                                                                    | 3        | Depression                                                                                                    |           |                  |                                         |     |
| Annual Annual Annua |                                                                                                    | 8                     | Ter 4 Document                                                                                                    | -        | Bayer is fundamental<br>Deprinden                                                                                                    | 6.000     | 0.7m             | I                                       | 4   |
| Largen A Sy<br>A prime large<br>a transmission<br>approximation<br>for the<br>mean of the                                                                                                    |                                                                                                    | 8                     | The fit formers                                                                                                    |          | Report of Medicalitation ()<br>Cope control<br>International Control ()<br>International Control ()                                                                                                    | -         | 0.746<br>100     | - 10 - 10 - 10 - 10 - 10 - 10 - 10 - 10 | 1   |
|                                                                                                    |                                                                                                    | 8                     | The fit forces and the second second | · · ·    | Investor as medicacionality<br>Copie access<br>Inter- sector access<br>Inter- sector access<br>Inter- sec | 1.000<br> | 0.5m             | 1980<br>800<br>10                       | 4   |
|                                                                                                    |                                                                                                    | 8                     | The fit formers                                                                                                    | · • • •  | Investo es molicacionality<br>Capacientes<br>Inter-Antonio<br>Inter-Antonio<br>Antonio<br>Antonio                                                                                                    |           | 9.5m<br>10<br>11 | 1                                       | - P |

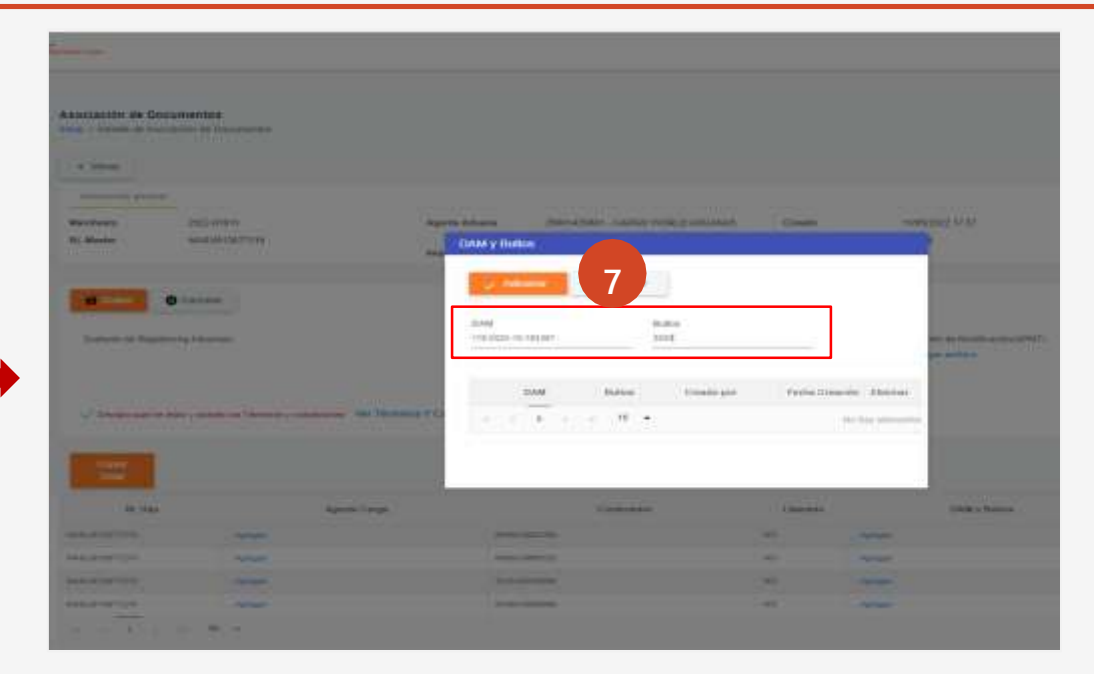

6. Click en "Agregar " para completar la siguiente información:

- Número de DAM (ahora podrá registrar más de una DAM si el caso lo amerita )
- Número de bultos (según lo indicado en la consulta de levante)
- 7. Click en "Adicionar".

<u>8. Nota:</u> Si se trata de varios contenedores asociados a la misma DAM debe editar el primer contenedor (Punto 6.) y luego presionar la opción "Copiar DAM" para copiar la información al resto de contenedores y luego "Confirmar". Botón llamado "Eliminar DAMs", permite eliminar de forma masiva los números de DAMS ante la necesidad de corrección, luego de ello, podrá utilizar el botón copiar DAMs para hacerlo de forma masiva.

# Carguío de documentación de importación de contenedores

| per / Salah da Asia                                                                                                    | anin & Connetto                                                                                                    |                          |                                                                                                |                                |                                                        |                                   |                                           | -                        | -                   |
|----------------------------------------------------------------------------------------------------|----------------------------------------------------------------------------------------------------|--------------------------|------------------------------------------------------------------------------------------------|--------------------------------|--------------------------------------------------------|-----------------------------------|-------------------------------------------|--------------------------|---------------------|
| 4 time                                                                                                    | and the part of the second second                                                                                                    |                          |                                                                                                |                                |                                                        |                                   |                                           |                          |                     |
| Alexan pro-                                                                                                    |                                                                                                    |                          |                                                                                                |                                |                                                        |                                   |                                           |                          |                     |
| Machesia<br>D. Martin<br>Saltabart                                                                                                    | SHEELEDED<br>HANDELEDEDED<br>HEREDERENDE                                                                                                    | Agers Adoas<br>Ingestado | DISTRIBUTE TECHNOLODOWNA AND<br>UNBERTRAINTEININ<br>DISTRIBUTE REFERENCE FURNIS<br>UNBERTRAIT. | Greeks<br>Greeker<br>Extenter  | Sampano e la<br>Alta (16) (ME<br>Presidente            | Hulforde<br>Hulforder<br>Tegenate | 1869-1903 1<br>AUK, 198, 7<br>3869-1923 1 | 4 11<br>16<br>16 48      |                     |
|                                                                                                    | Occurrente O Cancelar                                                                                                    |                          |                                                                                                |                                |                                                        |                                   |                                           |                          |                     |
| Suntonio de                                                                                                    | Registro Ag Aduerais)                                                                                                    |                          | Ppp of Damagers                                                                                |                                | Andrea de Multinacion (PMT),<br>Canacionation          | 9                                 |                                           |                          |                     |
| Freetoold                                                                                                    | angelingstable Descargar                                                                                                    | Ekminar                  |                                                                                                |                                | Contraction of the second                              |                                   |                                           |                          |                     |
|                                                                                                    | AND A DESCRIPTION OF THE OWNER AND THE OWNER AND THE OWNER A | instance # Conditioners  | 11                                                                                             |                                |                                                        |                                   |                                           |                          |                     |
| - Second                                                                                                    |                                                                                                    |                          |                                                                                                |                                |                                                        |                                   |                                           |                          |                     |
| · · · · · · · · · · · · · · · · · · ·                                                                                                    |                                                                                                    |                          |                                                                                                |                                |                                                        |                                   |                                           |                          |                     |
| - Character                                                                                                    |                                                                                                    |                          |                                                                                                |                                |                                                        |                                   |                                           |                          |                     |
| Conserved and the second second secon | Agont Say                                                                                                    |                          | Comments                                                                                       |                                | July hime                                              | 1. Salar                          | S.Net <sup>1</sup>                        | interestia<br>Subre      | Cortexe<br>Theorem  |
|                                                                                                    | Apost Cay                                                                                                    | ·                        | Connate                                                                                        | 18000<br>4 -42                 | Jate Jane                                              | 3. Salas                          | 8.7m - 1                                  | New T                    | Corderer<br>Theorem |
|                                                                                                    | igan Saj<br>ingkar<br>Japan                                                                                                    | •<br>•                   | Conne<br>con                                                                                   | 100000<br>10 - 100<br>10 - 100 | 300 y Same<br>Sala e Sala Sala Sala Sala Sala Sala Sal | A Anton<br>Sili<br>Sili           | 8.7m 1<br>000<br>000                      | nderente<br>Notor<br>III | Codere<br>Res       |

9. Seleccionar el tipo de documento "Otros" y click en "Cargar archivo" para adjuntar los documentos digitalizados en formatos "pdf" o "zip".

10. El sistema les solicitará guardar los documentos cargados.

11. Leer los términos y condiciones y si todo se encuentra en orden darle el check y luego click en "Guardar". En este punto, el estado de su solicitud será <u>Pre-Registro.</u>

| 4. Mére                         | Wine Physica Dependent                                       |                                 | 9                                                                                        |                             |                                             |                                       |                                              |
|---------------------------------|--------------------------------------------------------------|---------------------------------|------------------------------------------------------------------------------------------|-----------------------------|---------------------------------------------|---------------------------------------|----------------------------------------------|
| arctesto<br>, Master<br>cicclad | INCOLUMN CONTRACT<br>NUCLEONAL CONTRACT<br>10:00000 (Pagado) | Agente<br>Adazene<br>Importador | DISTORETON - SECONA,<br>ADUARENA SAC LIGUETICA<br>INTEGNAL<br>DITORIETRA - BARCINO E A C | Creamo<br>Creamur<br>Ratado | ALLE, LOC. PHE<br>MILE, LOC. PHE<br>PRODUCE | Nosficado<br>Mosficador<br>Registrato | 01010003-1535<br>AGE_18_198<br>D1010003-1546 |
| Radiona na                      | Deservening Connector<br>Hergenschig Advances                | Cleanarger Eller                | Tipo de Docar<br>Tina Militada                                                           |                             |                                             |                                       |                                              |

12. Dar click al botón "Validar/Registrar Documentación" para que nuestro sistema valide si el BL cuenta con solicitud web pagada, levante aduanero autorizado, cantidad de bultos correctos y que se hayan cargado documentos.

De estar todo correcto el sistema indicará la cantidad de solicitudes previas que aún se encuentran en revisión, cambiará a estado "Pendiente".

<u>Nota:</u> Una vez este en estado "Pendiente", APM Terminals procederá con la revisión correspondiente cuyo proceso de atención será por orden de llegada y el tiempo dependerá de la cantidad de información/carga.

### ¿Cómo buscar el estado de la revisión documentaria de mis contenedores?

| -                                                            | Solicitud - Dashbaard<br>Jaam - Solchar Castoure                                                                                                    |                  |                |                                                                                                    |                        |                |                             |                     |          |            |              |      |     |
|--------------------------------------------------------------|----------------------------------------------------------------------------------------------------|------------------|----------------|----------------------------------------------------------------------------------------------------|------------------------|----------------|-----------------------------|---------------------|----------|------------|--------------|------|-----|
| A 102                                                        |                                                                                                    | _                |                |                                                                                                    |                        |                |                             |                     |          |            |              |      |     |
| <b>E</b> 9/4 -                                               | QC X Linois Albo                                                                                                    | de –             | Cases Selected | ar - Seath Hall State                                                                                                    |                        |                |                             |                     |          |            |              |      |     |
| ≣ hop -                                                      | Official de Bilguette                                                                                                    |                  |                |                                                                                                    |                        |                |                             |                     |          |            |              |      |     |
| * 38389                                                      | Mattata                                                                                                    |                  | 1.108r         |                                                                                                    | R. Hp                  |                | Sector                      |                     | E STARE: | Solicituit |              |      |     |
| * koncolsta                                                  | -                                                                                                    | _                |                |                                                                                                    |                        |                | 5728                        |                     | 1        | ÷          |              |      |     |
| <ul> <li>Section Soliton</li> <li>Section Soliton</li> </ul> | Contronator                                                                                                    |                  | Tryinto        |                                                                                                    | DMR.                   |                | Febricannes<br>20000 g - 10 |                     |          |            |              |      |     |
|                                                              | 781                                                                                                    |                  |                |                                                                                                    | Postile                |                |                             |                     |          |            |              |      |     |
|                                                              | √ Sidad ] Admonts ] 198                                                                                                    |                  |                | Mensages                                                                                                    |                        |                |                             |                     |          |            |              |      |     |
|                                                              | [] Perc Rol Clarin [] Perc Rol APP [] X V                                                                                                    |                  |                | Denar                                                                                                    |                        |                |                             |                     |          |            |              |      |     |
|                                                              | podador Adul III. Errar                                                                                                    | Promoti<br>Below | 5.E. Line      | Agente<br>Sternappen-TANNO WORLD &                                                                                                    | NAME & A.S.            | Clark<br>2004  | 1<br>1987-1980/1.5.1        |                     | 5 Rg Dg  | 738        | see<br>Solad | Resp |     |
|                                                              | In some Himson of a line is sufficient<br>The E. Sanati free is an internation<br>whether 2003(                                                                                                    | ×                | ×              | Serviced<br>STITUS                                                                                                    | 91.<br>MAEAN (18772-11 | Proba          | Solution<br>N211645         | Adorgania<br>2015pt |          | OFWITE     | Sejutak      | 8    | 1.4 |
|                                                              | Rada Arao Shifa surfar<br>24 Sheathar Incine and<br>write 20(3)                                                                                                    |                  | o:             | Unritude<br>and anoth                                                                                                    | troory.                | Coard<br>Depen | ui Dikato<br>Maio           | E Cherrole          |          | IBWIE      | Septem       | æ    |     |
|                                                              | Analas denativida Das al sets en<br>19 - El Asabilise discover e naites<br>archite (1953)                                                                                                    | ×                | a i            | fuchsRevolution                                                                                                    | Conternation           | Assiste        | Adjunic Mensey              |                     |          | 3596712    | Teachan      | a.   |     |
|                                                              | No serve distribution de la constante<br>de la constante de la constante de la constante de la constante de la constante de la constante de la constante<br>constante de la constante de la constante de la constante de la constante de la constante de la constante de la<br>constante de la constante de la constante de la constante de la constante de la constante de la constante de la<br>constante de la constante de la constant | ×                | 91             |                                                                                                    | 11 ·                   |                |                             | No.44               |          | CEWITE)    | Septem       |      |     |
|                                                              |                                                                                                    |                  |                | and the second second se |                        |                |                             |                     | -        |            |              |      | •   |
|                                                              |                                                                                                    |                  |                | Mercupe<br>Vignal mercupe                                                                                                    |                        |                |                             |                     |          |            |              |      |     |

Ir a la opción "Prepago" y luego "Solicitud – Dashboard" en la cual podrás revisar el estado de la solicitud, utilizando los filtros disponibles (Solicitud, BL Máster, Contenedor, entre otros.):

i. <u>Pre-Registro</u>: Registro de (DAM y bultos) y carga la documentación.
ii. <u>Pendiente</u>: Cuando el BL cuenta con solicitud web pagada, levante autorizado y coinciden los bultos.
iii. <u>Observado</u>: Transacción rechazada por algún motivo en particular.
iv. <u>Atendido</u>: BL liberado.
v. <u>Despachado</u>: BL se retira de la Terminal.

(\*) Ante la falta o corrección de algún documento, deberán reemplazar el archivo cargado inicialmente en la opción "Asociación de documentos".

#### **RECOMENDACIONES:**

- La carga de documentos debe generarse luego de haber "confirmado" la solicitud web de descarga.
- Verificar que su contendor se encuentre en patio antes de dar click al botón "Validar/Registrar Documentación" .
- Los bloqueos asociados a un contenedor por temas documentarios podrán ser visibles, cabe precisar que nuestro sistema realiza una validación final luego de la descarga del contenedor, como producto de ello, finalmente se libera la carga.
- Responder los mensajes por consultas u observaciones usando la misma plataforma.

#### Classification: Public

### Información a considerar :

- 1. Visualizar Nro de BLs hijos.
- 2. Registrar una o más DAMs asociadas a los contenedores.
- 3. Registrar la cantidad de bultos.
- 4. Subir la documentación para la liberación de la carga (en formato zip o pdf):
  - i. Bill of lading (BL)
    - Endosado por el cliente o Endose en procuración (MIIO). En caso de no contar con ninguno de ellas deberá incluir copia del mandato electrónico emitido por SUNAT-ADUANAS.
    - Endosado por el Agente de Aduana o Endose en procuración (MIIO)
    - Endosado con V°B° del Agente de Marítimo (no correo) o Autorización Comercial (MIIO)
    - Endosado con V°B° del Agente de Carga (no correo) o Autorización Comercial (MIIO) para los BLs hijos.
  - ii. Volante de despacho (Solo para regímenes distintos al 10)
  - iii. Consulta del Levante Aduanero autorizado (semáforo), este documento no aplica para el régimen 10.
  - iv. Documento emitido por SENASA en caso corresponda.
  - v. Resoluciones de las autoridades competentes que confirmen el retiro de la carga
- 2. Revisar estatus del contenedor (si el contenedor se encuentra en la nave, en el patio o ha sido retirado de nuestra Terminal)
- 3. Enviar y/o responder mensajes sobre observaciones y estado de tu trámite, esto reducirá el tráfico de correos y permitirá contar con la trazabilidad del trámite.